# **PLICKERS**:

Des boitiers de vote papier pour questionner les élèves

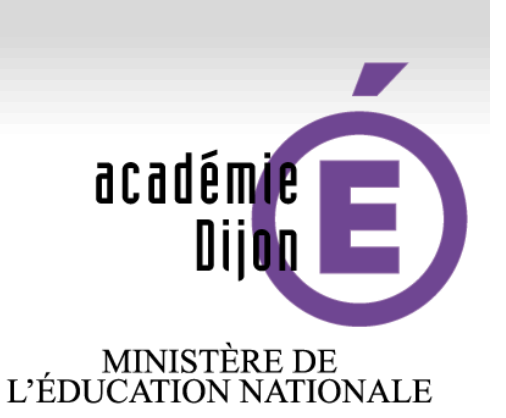

MINISTÈRE DE L'ENSEIGNEMENT SUPÉRIEUR ET DE LA RECHERCHE

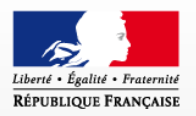

Valérie Perreaut Animatrice TICE 58

## Décembre 2015

www.ac-dijon.fr

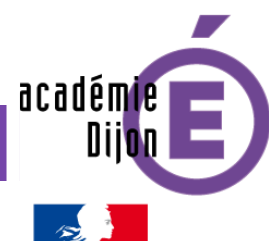

#### Des boitiers de vote papier : PLICKERS

### Que permet PLICKERS ?

De répondre simultanément à une même question

> De recueillir les réponses de chaque élève

De sauvegarder ces réponses

D'analyser les réponses de chacun

De faire de la différenciation

académie Dijon

#### Des boitiers de vote papier : PLICKERS

Quelles sont les étapes à suivre ?

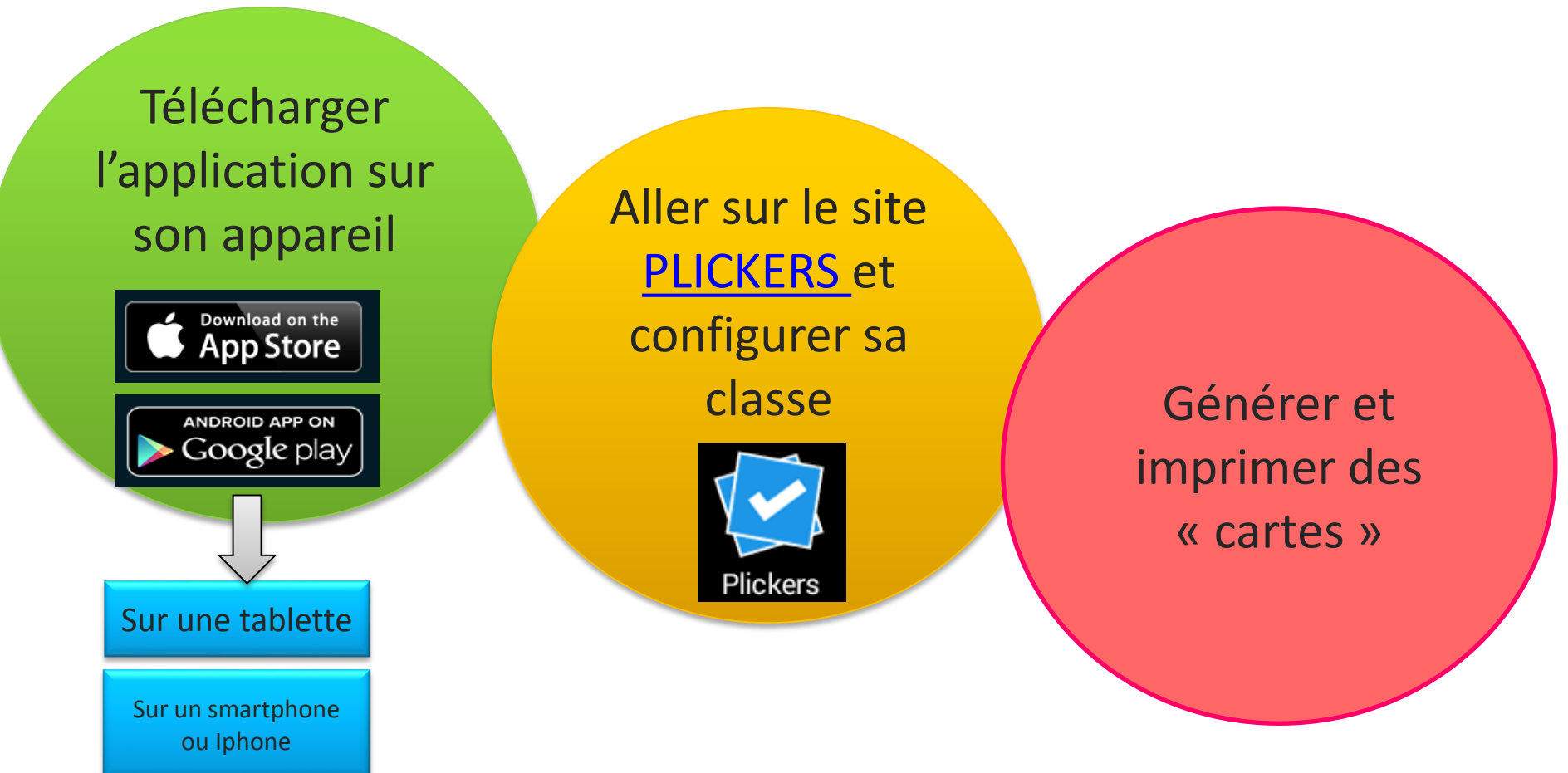

![](_page_3_Picture_0.jpeg)

![](_page_4_Figure_0.jpeg)

![](_page_5_Figure_0.jpeg)

![](_page_6_Figure_0.jpeg)

- Aller dans l'application du téléphone ou de la tablette
- A chaque question, proposer aux élèves les différents choix de réponses possibles (écrit au tableau par exemple)

Ex : Question « 8x9 ? »  $\rightarrow$  A = 45 ? / B = 72 / C = 39 ? / D = 21 ?

C'est maintenant aux élèves d'orienter correctement leur carte afin

de donner la bonne réponse (celle-ci étant dirigée vers le haut)

La bonne réponse se trouve ici = B.

![](_page_6_Figure_7.jpeg)

L'élève doit donc faire pivoter sa carte pour que B se situe vers le haut.

![](_page_6_Picture_9.jpeg)

![](_page_7_Picture_0.jpeg)

- Chaque élève lève sa carte bien orientée et l'enseignant « scanne » la classe.
  - Dans l'application, appuyer sur Library puis sur la question voulue (la bonne réponse est indiquée en vert)
  - Appuyer sur Scan now et balayer la classe jusqu'à ce que la réponse de chaque élève soit enregistrée (les prénoms deviennent verts ou rouges)

(Inutile de se déplacer : Le scan permet d'atteindre le fond de la classe / Bien demander aux élèves de tenir leur carte correctement)

![](_page_8_Figure_0.jpeg)

🛠 avec les élèves grâce au vidéo projecteur 🔰 > a posteriori